# Entrada al panel de la plataforma

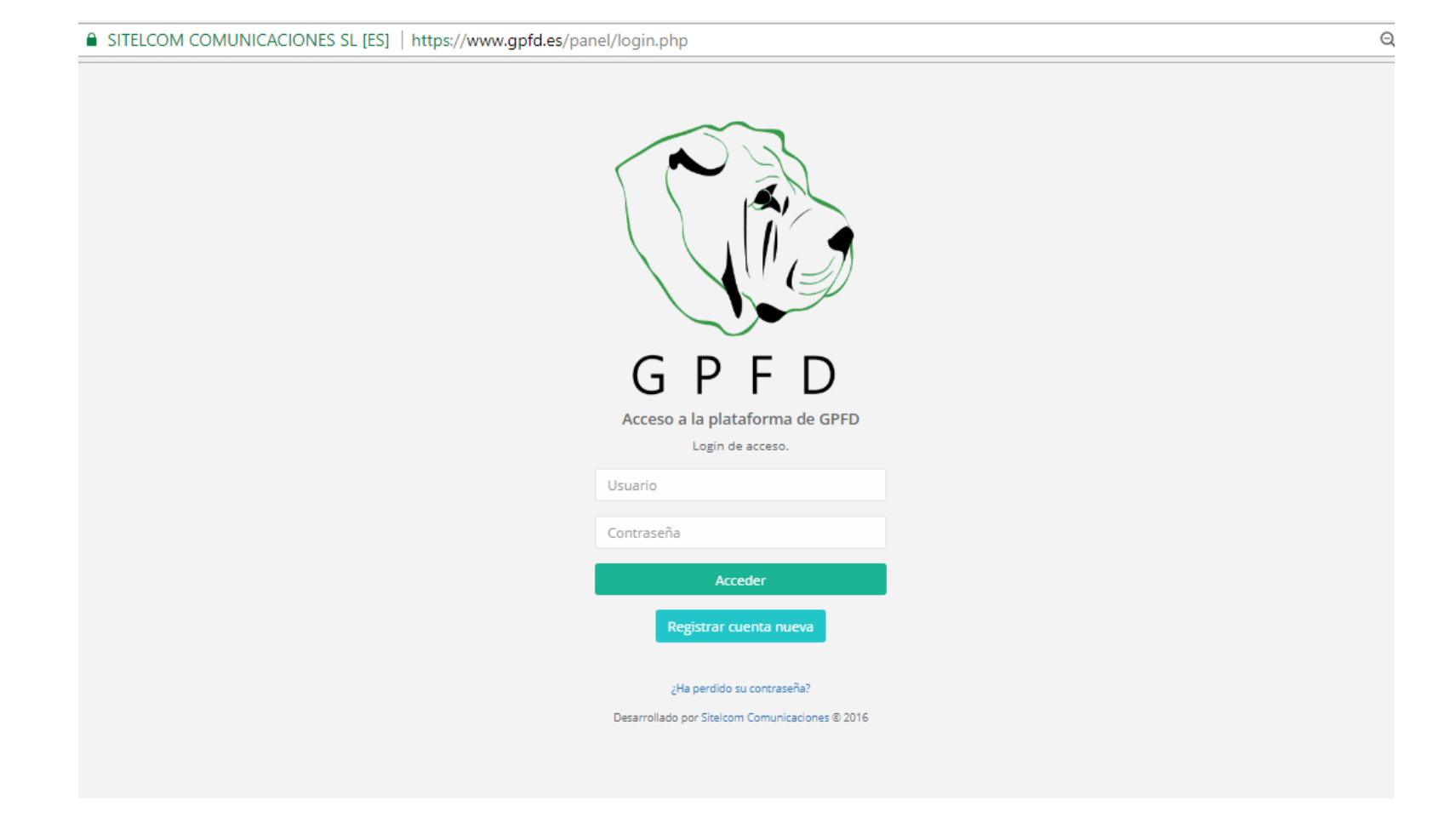

# Pantalla de subida de documento a cobrar

| Documento       |                                     |                           |                       |          |            |        |   |
|-----------------|-------------------------------------|---------------------------|-----------------------|----------|------------|--------|---|
| Nuevo Documento |                                     |                           |                       |          |            |        |   |
|                 |                                     |                           |                       |          |            |        |   |
| Documento.      |                                     |                           |                       |          |            |        |   |
|                 | 18-98854                            | Documento                 |                       | Ŧ        | 05/02/2018 |        |   |
| [               | pruebas123@gmail.com                |                           |                       | <b>√</b> |            | 358.90 | 4 |
| [               | Factura de servicio contratado      |                           |                       |          |            |        | 4 |
|                 | Factura.pdf                         |                           | Cambiar Borr          | ar       |            |        |   |
|                 | X 6 6 6 6 × >                       | द ¢3   ∰   छ-   3         | X 9                   |          |            |        |   |
|                 | Se adjunta factura por los servicio | os contratados por su dep | artamento de gestión. |          |            |        |   |
|                 | Saludos                             |                           |                       |          |            |        |   |
|                 |                                     |                           |                       |          |            |        |   |
|                 |                                     |                           |                       |          |            |        |   |
|                 |                                     |                           |                       |          |            |        | A |
|                 |                                     |                           |                       |          |            | Enviar |   |

#### Mail que recibe el cliente

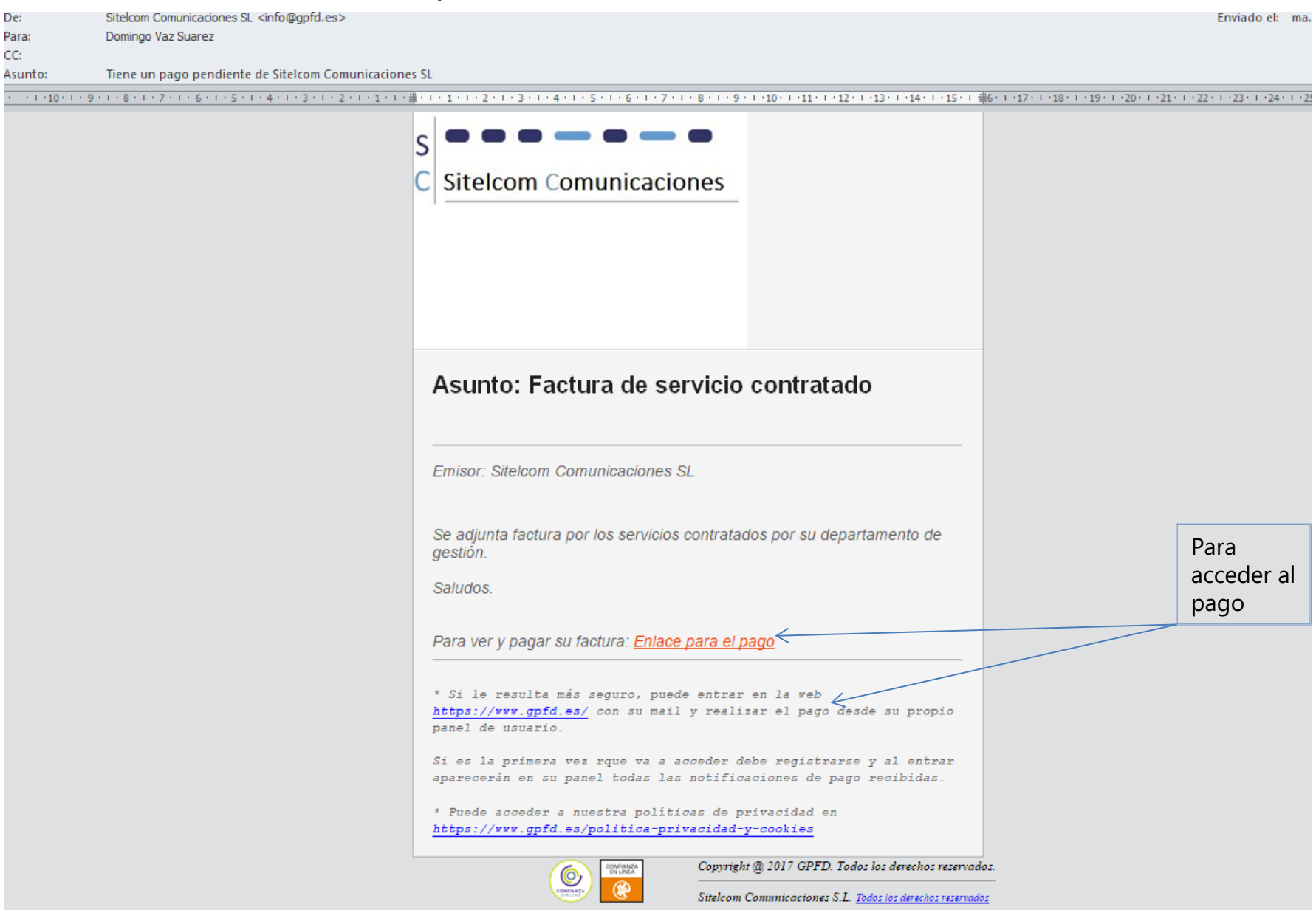

#### Vista que obtiene el cliente al hacer clic en el enlace del mail recibido

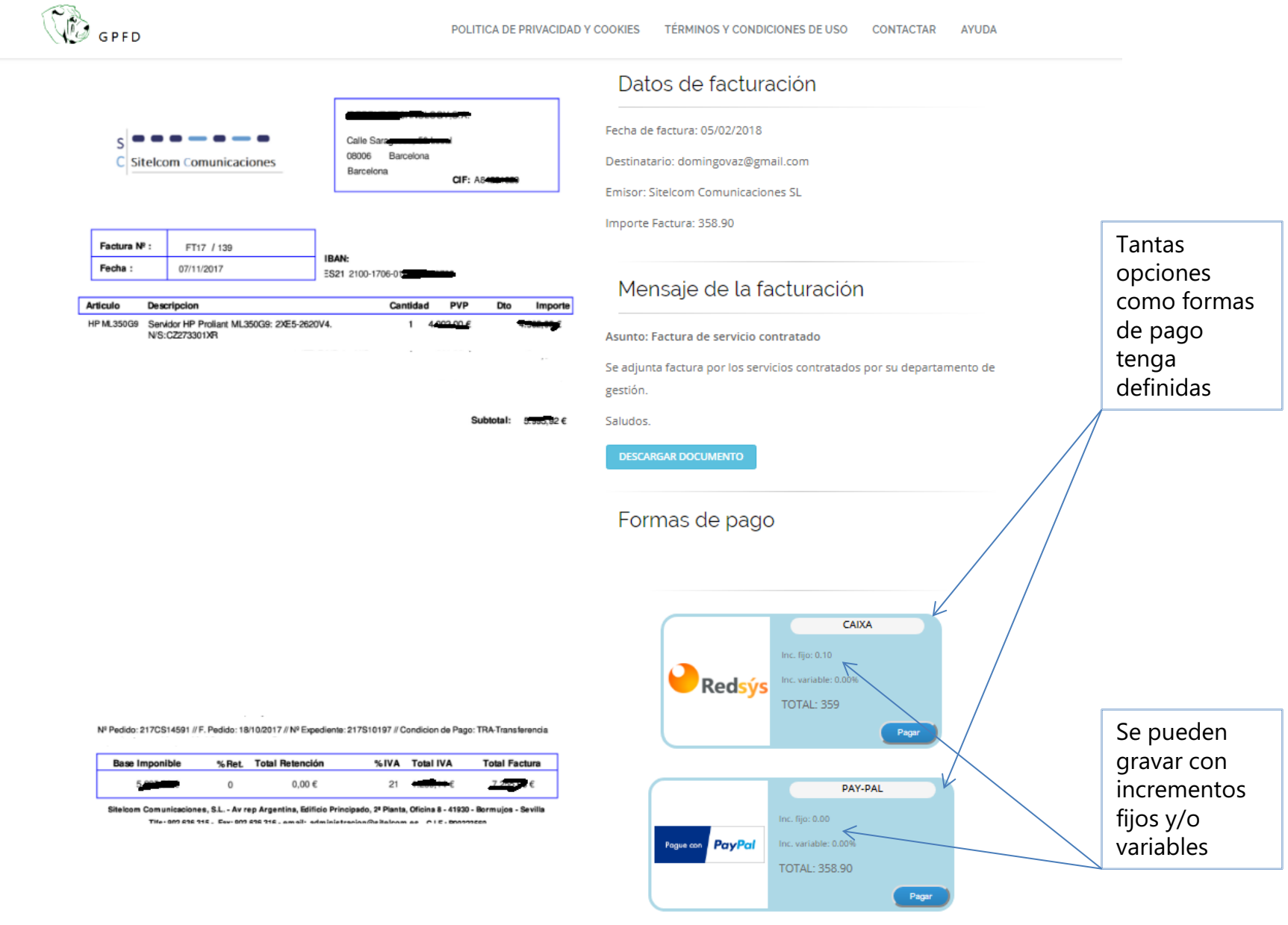

# Al clicar en Redsys pasa directamente el control al banco

| REDSYS SERVICIOS DE PROCESAMIENTO, S.L. [ES]   ht |                                  |                                          |  |
|---------------------------------------------------|----------------------------------|------------------------------------------|--|
|                                                   | Seleccione su idioma             |                                          |  |
| 1 Seleccione<br>método de pago                    | 2 <sup>Comprobación</sup>        | 3 Solicitando<br>Autorización Tansacción |  |
|                                                   | <sup>nporte:</sup><br>359,00 €   | PAGAR CON TARJETA                        |  |
| Comercio:                                         | sitel comunicaciones<br>(ESPAÑA) | Caducidad:                               |  |
| Terminal:                                         | 335906632-1                      | Cód. Seguridad:                          |  |
| Pedido:                                           | 1517938323                       |                                          |  |
| Fecha:                                            | 06/02/2018 18:36                 |                                          |  |
| Verified by                                       | MasterCard.<br>SecureCode.       | CANCELAR                                 |  |

## Al clicar en PayPal le pasa directamente el control

PayPal, Inc. [US] | https://www.paypal.com/webapps/hermes?token=9D84971803587245A&useraction=commit&mfid=1517938682791\_b8a.

## PayPal

#### Pagar con PayPal

| Correo electrónico                                                                                        |  |  |  |  |  |  |  |  |  |
|----------------------------------------------------------------------------------------------------|--|--|--|--|--|--|--|--|--|
| Contraseña                                                                                                |  |  |  |  |  |  |  |  |  |
| Mantener abierta la sesión para pagar con<br>más rapidez<br>No se recomienda en dispositivos compartidos. |  |  |  |  |  |  |  |  |  |
| Iniciar sesión                                                                                            |  |  |  |  |  |  |  |  |  |
| ¿Tiene problemas para iniciar sesión?                                                                     |  |  |  |  |  |  |  |  |  |
| 0                                                                                                    |  |  |  |  |  |  |  |  |  |
| Crear una cuenta                                                                                          |  |  |  |  |  |  |  |  |  |
|                                                                                                    |  |  |  |  |  |  |  |  |  |
| Cancelar y volver a Vendedor                                                                              |  |  |  |  |  |  |  |  |  |
| Español   English                                                                                         |  |  |  |  |  |  |  |  |  |

## Su vista de documentos enviados

#### Panel Inicial

#### Resumen de operaciones

| Documentos enviados      | Docume  | ntos recibidos    |                                |                               |                                   |                                   |                            |                             |            |
|--------------------------|---------|-------------------|--------------------------------|-------------------------------|-----------------------------------|-----------------------------------|----------------------------|-----------------------------|------------|
|                          | Códig   | o factura         |                                | Todas las facturas 🛛 🔻        | Email destinatario                | Asunto                            |                            |                             |            |
|                          | Fecha   | a Factura         |                                | Fecha Envio                   | Fecha de pago                     | Todas los Tipos                   | ,                          | 7                           |            |
| Codigo Doc. 뱌 Tipo 뱌     | Pagado↓ | Procesado 1       | Fecha Doc.                     | Ĵ↑ Destinatario               | ↓† Asunto                         | ‡† Importe                        |                            |                             |            |
| 18-98854                 |         |                   | 05/02/2018                     | a gmail.com                   | Factura de servicio contra        | atado 358.90                      | ď                          | \$ 🖾 🚀 🛍                    |            |
| 37                       |         |                   | 05/12/2017                     | todelrio@gmail                | l.com Estancia del finde kjskdlfj | lksjfs df s 100.00                | ß                          | ¢ ©2 ≰ 🛍                    |            |
| 39898                    |         |                   | 12/12/2017                     | a az@gmail.com                | aaaaaaa                           | 120.00                            | Ľ                          | ¢ 🖸 🚀 🗎                     |            |
| 2222                     |         | 0                 | 13/12/2017                     | az@gmail.com                  | asdasd                            | 44.00                             | ß                          | ¢ 🗵 🚀 🛍                     |            |
| 222                      |         |                   | 14/12/2017                     | action az@gmail.com           | asdsad                            | 99.00                             | ď                          | ቀ 🗵 🚀 📋                     |            |
| ⊧gistros del 1 al 5 de 7 |         |                   |                                |                               | Exportar Excel                    | Reenviar documentos               |                            | Anterior 1<br>Borrar docume | 2 Siguient |
|                          | Estadís | ticas por do      | ocumentos                      |                               |                                   | Estadísticas por est              | ados                       |                             |            |
| C                        | )       | • Noti<br>• Facto | fiaciones: 2012<br>uras: 0.00€ | .90€                          | C                                 | Pagados:     Impagad     Devoluci | : 0.004<br>os: 20<br>ones: | E<br>12.90€<br>0.00€        |            |
| 12/02/2018               |         |                   |                                | @Sitelcom Comunicaciones S.L. | Rev.1.4 htps://www.gof            | d.es                              |                            |                             |            |

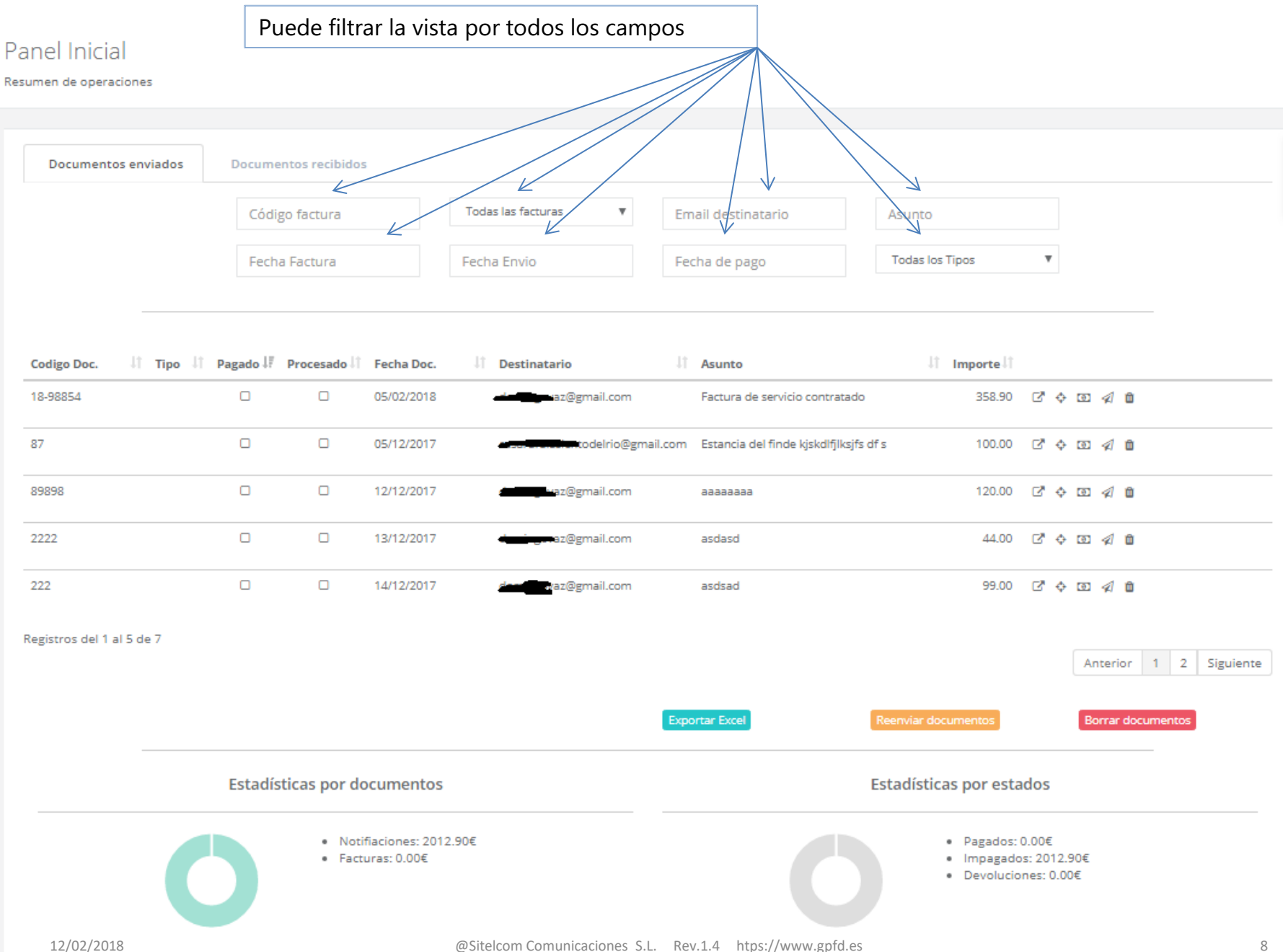

#### Visualiza el mail y documento enviado al cliente para el registro en cuestión Panel Inicial Resumen de operaciones Documentos enviados Documentos recibidos Todas las facturas v Código factura Email destinatario Asunto Todas los Tipos Fecha Factura Fecha Envio Fecha de pago 1 Tipo 1 Pagado I Procesado 1 Fecha Doc. Codigo Doc. Destinatario 1 Asunto 1 Importe 1 18-98854 05/02/2018 Factura de servicio contratado 358.90 📝 💠 💽 🚀 🏛 az@gmail.com 87 05/12/2017 todelrio@gmail.com Estancia del finde kjskdlfjlksjfs df s 100.00 6 0 1 0 89898 12/12/2017 waz@gmail.com 120.00 2 0 0 1 0 аааааааа 2222 6 0 0 1 0 13/12/2017 az@gmail.com asdasd 44.00 99.00 🗹 💠 💽 🚀 📋 222 14/12/2017 waz@gmail.com asdsad Registros del 1 al 5 de 7 1 2 Siguiente Anterior Exportar Excel Borrar documento Estadísticas por documentos Estadísticas por estados Notifiaciones: 2012.90€ Pagados: 0.00€ Facturas: 0.00€ Impagados: 2012.90€ Devoluciones: 0.00€

Panel Inicial

#### Muestra cuando, como y con que dispositivo ha sido visualizado por parte del cliente

#### Resumen de operaciones

| Documentos enviados       | Docume     | ntos recibido:   | 5                              |                                                                                                    |                                |               |                                                                   |                           |                     |         |              |           |
|---------------------------|------------|------------------|--------------------------------|----------------------------------------------------------------------------------------------------|--------------------------------|---------------|-------------------------------------------------------------------|---------------------------|---------------------|---------|--------------|-----------|
|                           | Códig      | go factura       |                                | Todas las facturas 🛛 🔻                                                                                           | Email destinatario             |               | Asunto                                                            |                           |                     | /       | /            |           |
|                           | Fecha      | a Factura        |                                | Fecha Envio                                                                                                    | Fecha de pago                  |               | Todas los Tipos                                                   |                           | ,                   |         |              |           |
|                           | 1 <b>P</b> |                  |                                | 10                                                                                                    |                                |               | 14                                                                |                           | /                   |         |              |           |
| Codigo Doc. I Tipo        | Pagado II  | Procesado IT     | Fecha Doc.                     | 1 Destinatario                                                                                                   | ↓T Asunto                      |               | ↓ Importe↓                                                        | - 1                       | V                   |         |              |           |
| 18-98854                  |            |                  | 05/02/2018                     | a a a a a a a a a a a a a a a a a a a                                                                            | Factura de servicio con        | tratado       | 358.90                                                            | Ľ                         | ¢                   | •       | Û            |           |
| 87                        |            |                  | 05/12/2017                     | and a second second second second second second second second second second second second second second second s | I.com Estancia del finde kjskd | llfjlksjfs df | s 100.00                                                          | C,                        | ¢                   | ๎ฃ ∢    | Û            |           |
| 89898                     |            |                  | 12/12/2017                     | az@gmail.com                                                                                                    | 8888888                        |               | 120.00                                                            | C.                        | ¢                   | ๎ ∉     | Û            |           |
| 2222                      |            |                  | 13/12/2017                     | dani ya az@gmail.com                                                                                             | asdasd                         |               | 44.00                                                             | C.                        | ¢                   | ๎ ∉     | Û            |           |
| 222                       |            |                  | 14/12/2017                     | den waz@gmail.com                                                                                                | asdsad                         |               | 99.00                                                             | ď                         | ¢                   | ๎ฃ ∢    | Û            |           |
| Registros del 1 al 5 de 7 |            |                  |                                |                                                                                                    |                                |               |                                                                   |                           |                     | Ante    | rior 1 2     | Siguiente |
|                           |            |                  |                                |                                                                                                    | Exportar Excel                 | F             | Reenviar documentos                                               |                           |                     | Borra   | r documentos | J         |
|                           | Estadís    | ticas por do     | ocumentos                      |                                                                                                    |                                | E             | stadísticas por esta                                              | dos                       |                     |         |              |           |
|                           | 5          | • Noti<br>• Fact | fiaciones: 2012<br>uras: 0.00€ | 2.90€                                                                                                    |                                |               | <ul> <li>Pagados:</li> <li>Impagado</li> <li>Devolucio</li> </ul> | 0.00€<br>os: 20<br>mes: ( | :<br>12.9(<br>0.00¢ | D€<br>E |              |           |
| 12/02/2018                |            |                  |                                | @Sitelcom Comunicaciones S.L.                                                                                    | Rev.1.4 htps://www.g           | pfd.es        |                                                                   |                           |                     |         |              | 1(        |

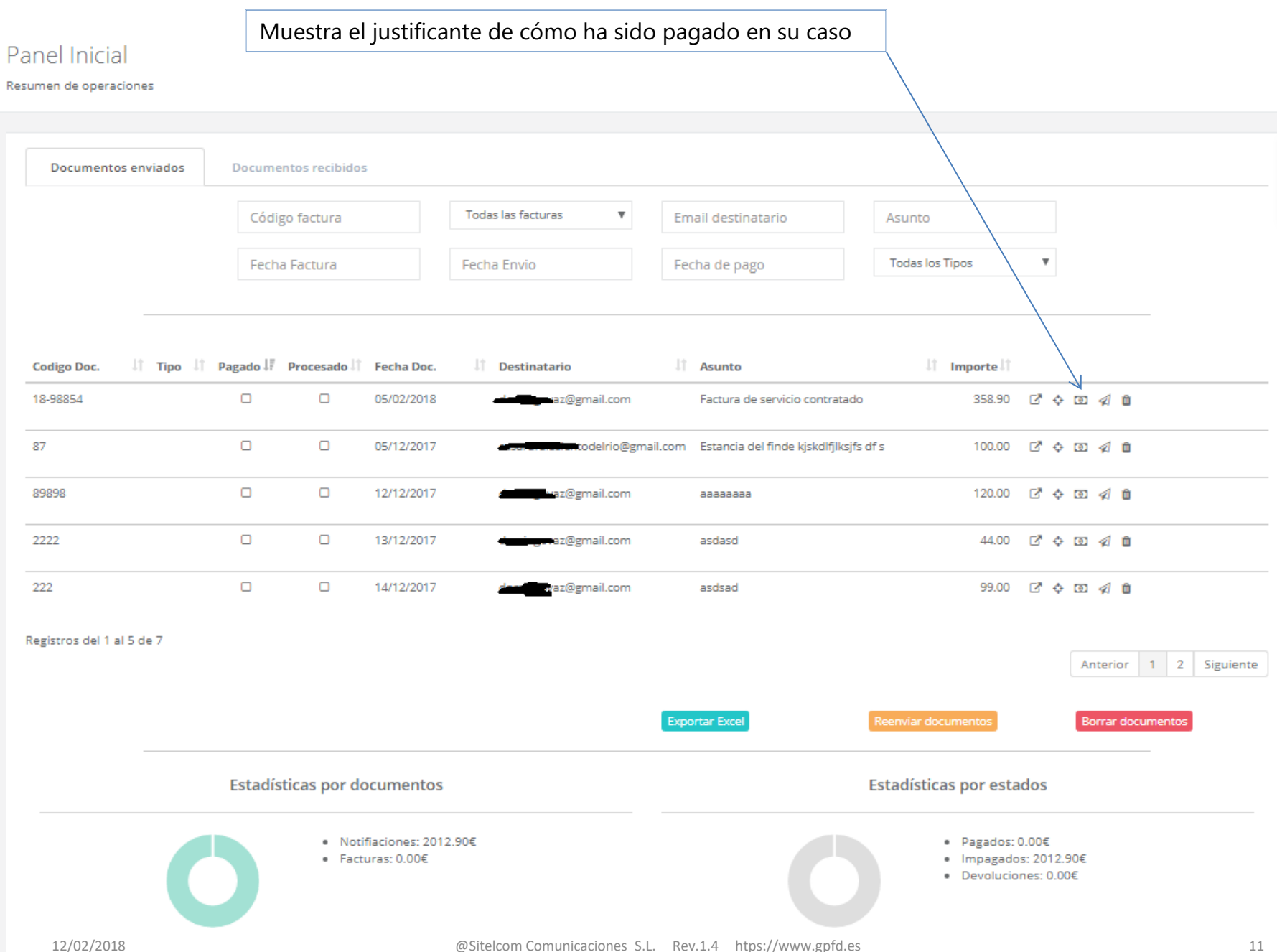

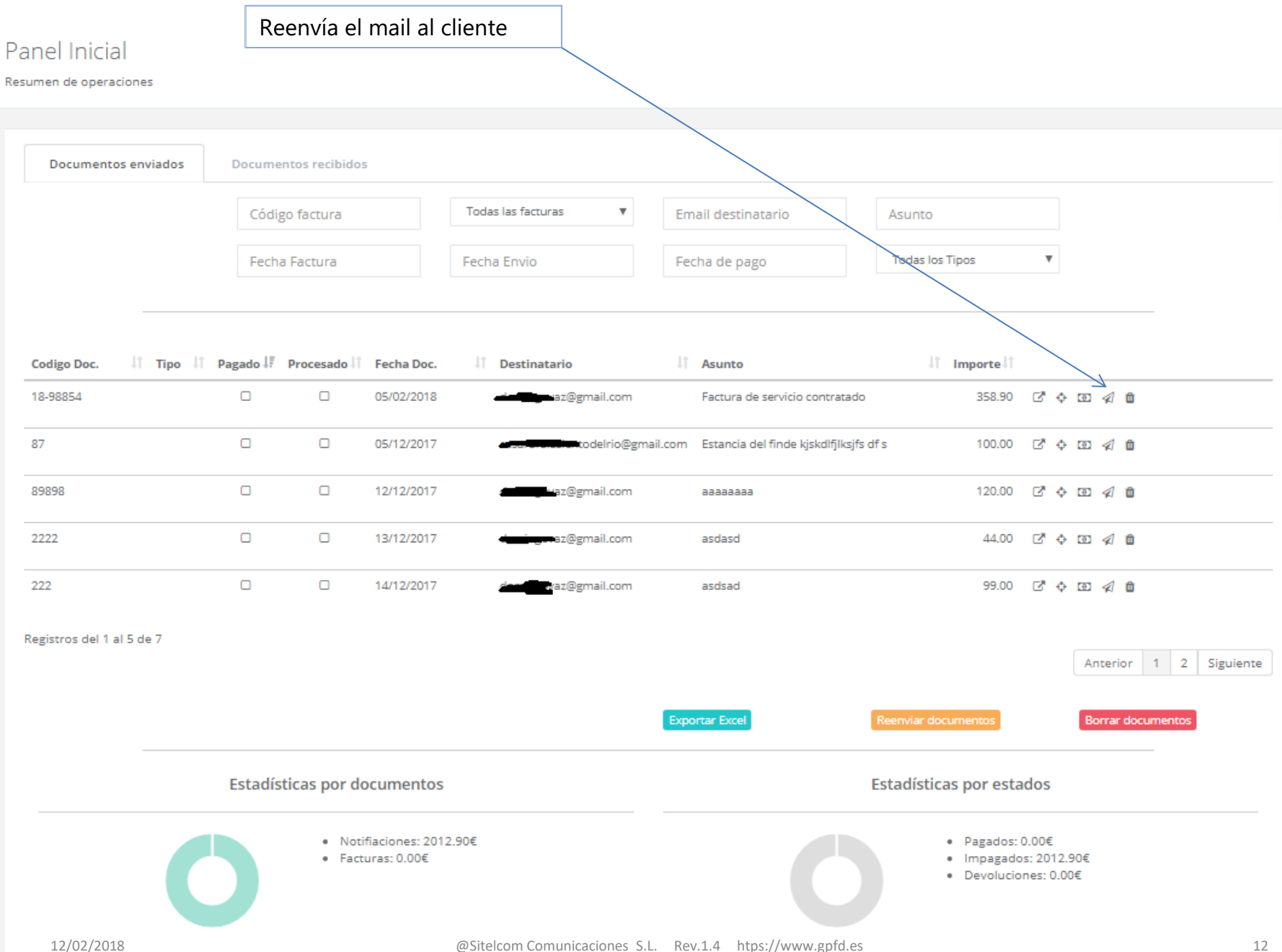

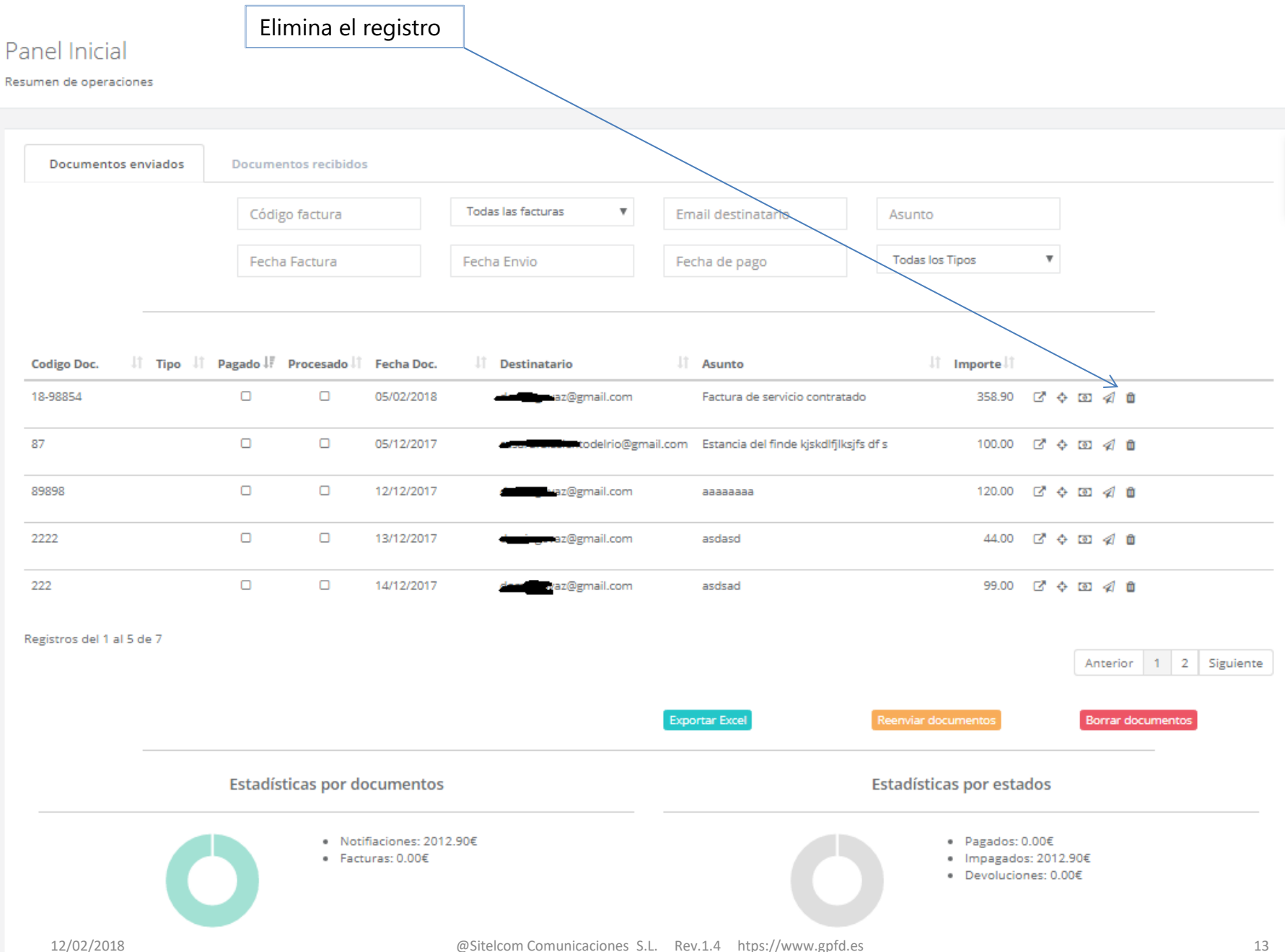

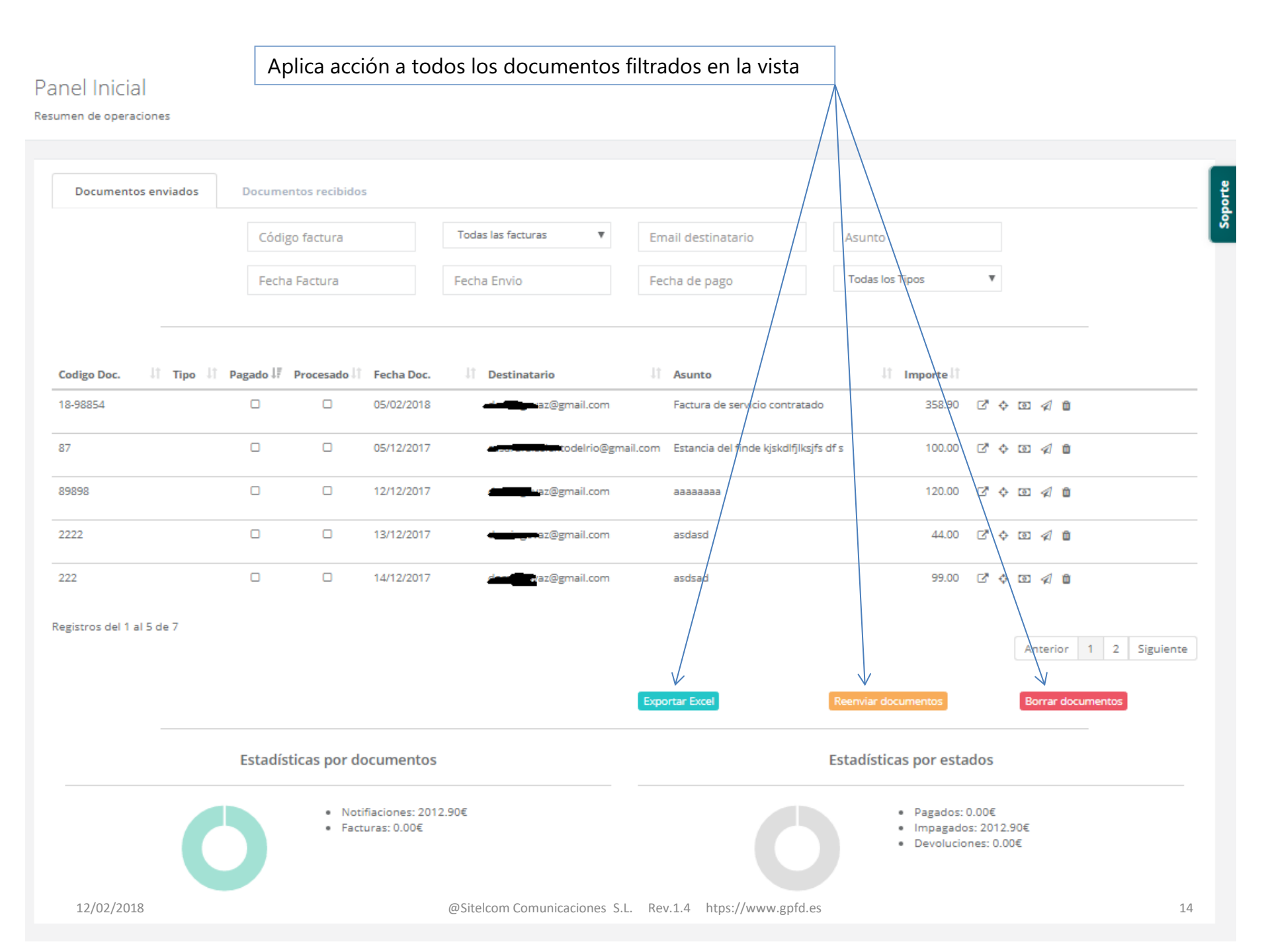

# Su cliente, también puede acceder de forma gratuita a la plataforma, y esta sería la vista que obtiene de los documentos recibidos

| men de operaciones                             |                               |                                           |            |        |        |   |
|------------------------------------------------|-------------------------------|-------------------------------------------|------------|--------|--------|---|
| Documentos enviados                            | Documentos recibidos          |                                           |            |        |        |   |
|                                                | Código documento              | Todas las facturas 🔻 Asunto               |            |        |        |   |
|                                                | Fecha de pago                 | Emisor                                    |            |        |        |   |
| misor                                          | 17 Codigo factura             | Fecha II Asunto factura                   | 17 Importe | 11     | Pagado |   |
| telcom Comunicaciones SL                       | 18-98854                      | 05/02/2018 Factura de servicio contratado |            | 358.90 | ۵      | ď |
| gistros del <mark>1 al 1</mark> de 1 (filtrade | o de un total de 6 registros) |                                           |            |        |        |   |

También puede enviar el documento directamente desde su aplicación de gestión, creando nuevas opciones, gracias a las APIs

| -8 | Filtro Facturas |                                         |                        |                   |                                             | _ 0 %        |
|----|-----------------|-----------------------------------------|------------------------|-------------------|---------------------------------------------|--------------|
| Π  | 📧 FACTURA       |                                         |                        |                   |                                             | 23           |
| E  | Empresa         | Cliente 430005061 MARIA                 | TERESA BLANCO          | Serie: FT18       | Numero: 68                                  | 5265         |
| C  | SICOM 🖃         | Fecha 31/01/2018                        |                        | Ver Contabilizad  | a 🗖 Anulada por                             | - Pagos      |
|    | Detalle Factura |                                         |                        |                   | De Abono de                                 | Madificar    |
|    | Artíoulo        | Descripción                             | Contided DUnitaria     | %Dta              | Total Dta Importa                           |              |
|    | ► E0001         | Ordenador Even PRO. Intel Core i3 3,9 G | hz. /4 GB 1 479,00 €   | 479,00€ 0         | 0,00 € 479,00 €                             | l i          |
|    | Nata Adiati     | RAM / SDD 120 / Multilector de tarjetas | /Lan Giga 👻            | /                 | ,                                           | Anulacion    |
|    | Nota Adicio     | inal: )                                 |                        |                   |                                             | automática 5 |
| Γ  | E0001           | ✓ Impresora TPV Epson TMU-2011          | 1 148,00€              | 148,00€ 0         | 0,00€ 148,00€                               |              |
|    | Nota Adicio     | nal:                                    |                        |                   |                                             |              |
|    |                 |                                         |                        |                   |                                             | PDF          |
|    |                 |                                         |                        |                   |                                             |              |
|    |                 |                                         |                        |                   |                                             | Duplicado    |
|    |                 |                                         |                        |                   |                                             |              |
|    | I               |                                         |                        | 627,00€           | 627,00€                                     |              |
| Н  | Notas 1:        |                                         |                        |                   |                                             | GPED         |
| Н  | Notas Internas  | :                                       |                        |                   |                                             |              |
| Н  | Importe:        |                                         | nn£ Base: 627.00€ %Bet | 100 Bet 000£ %Iva | :[21.00 <b>Iva</b> : 131.67€ <b>Tota</b> ]: | 758.67€      |
| Н  |                 |                                         |                        |                   | Deud                                        | 758.67.£     |
|    |                 |                                         |                        |                   | Deud                                        |              |
| Ч  |                 |                                         | Importe:               | Cobrado:          | Deuda:                                      |              |
|    |                 |                                         | in the server.         |                   |                                             |              |